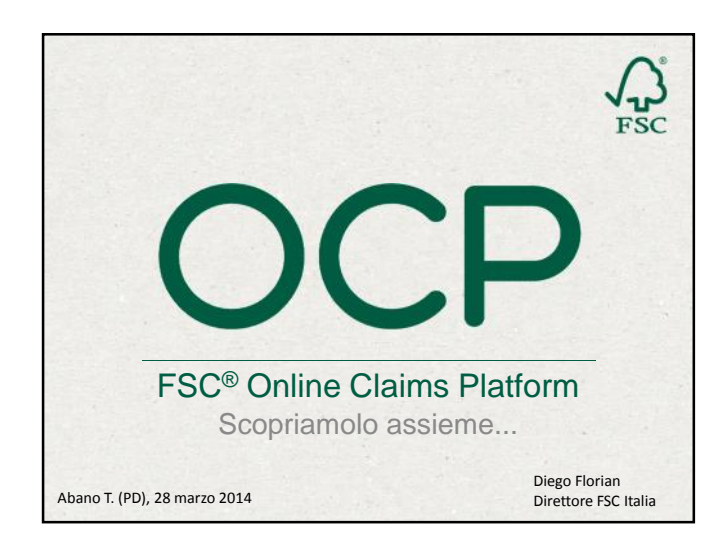

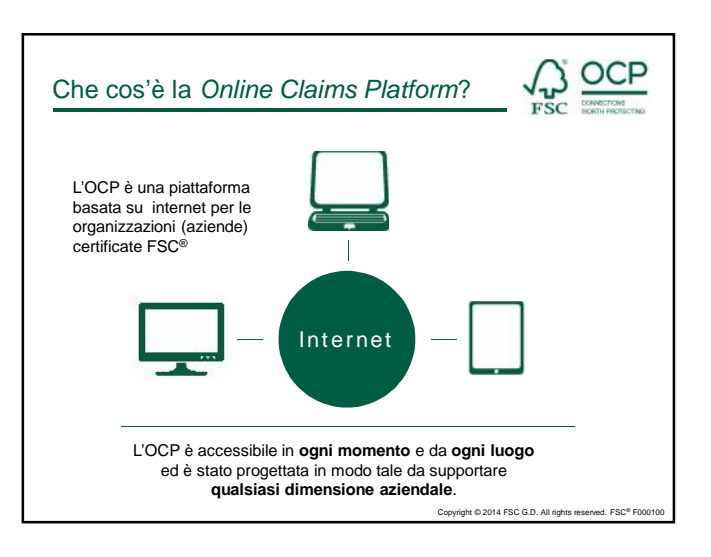

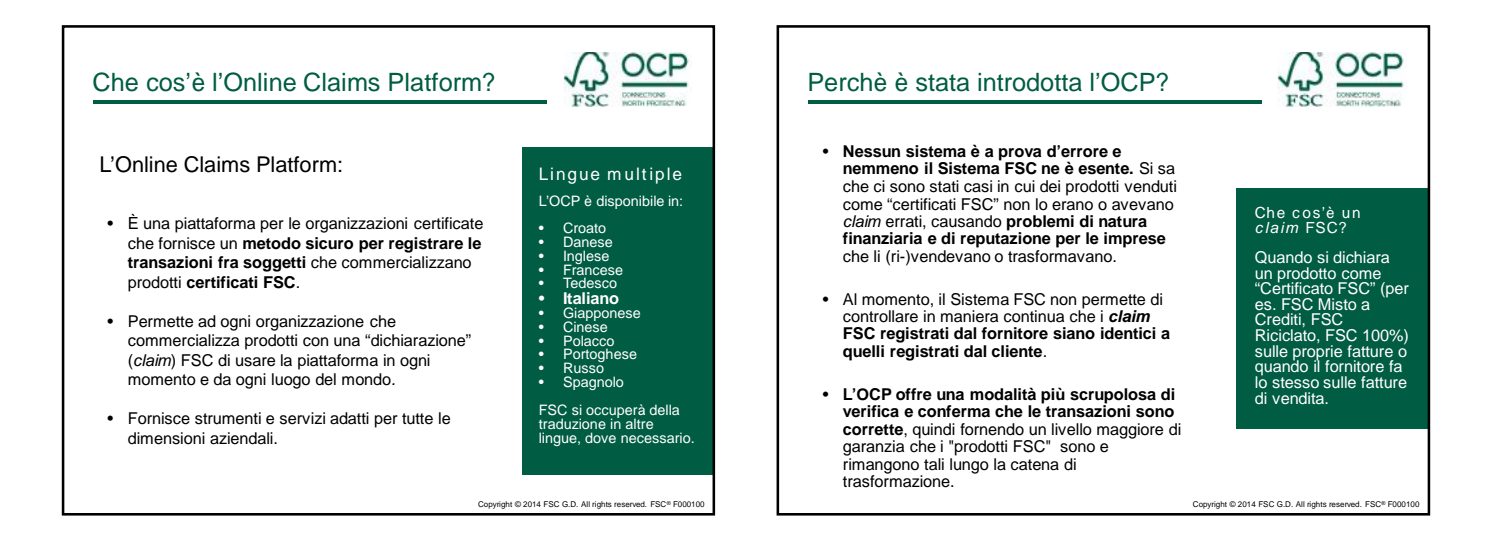

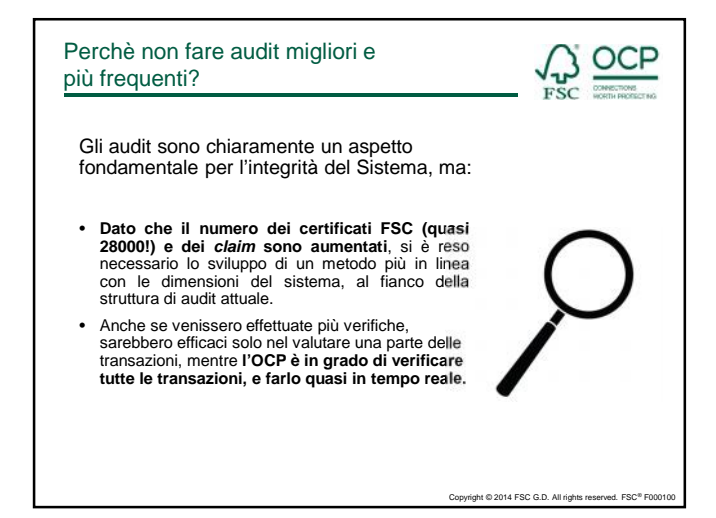

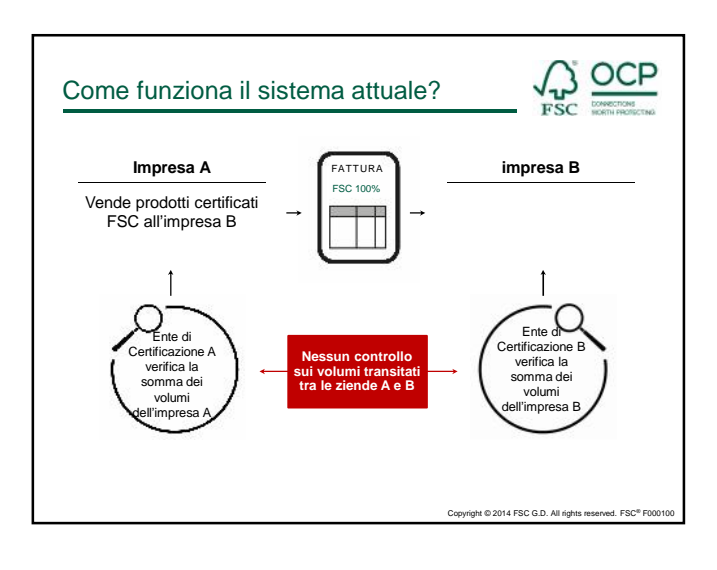

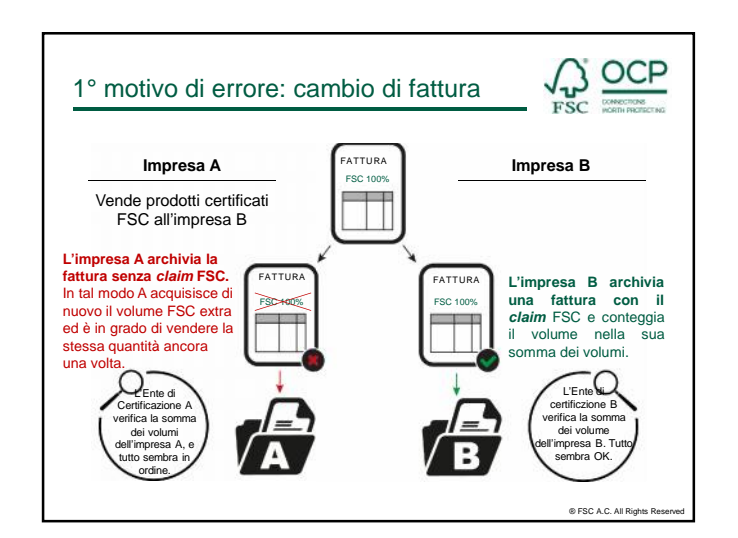

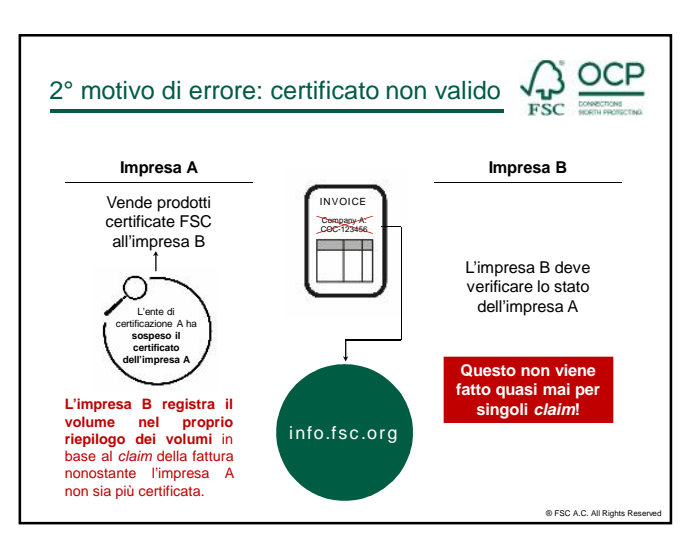

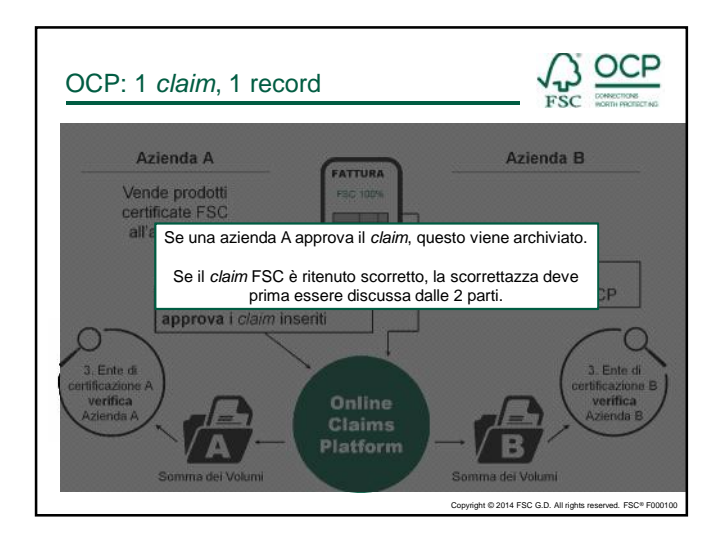

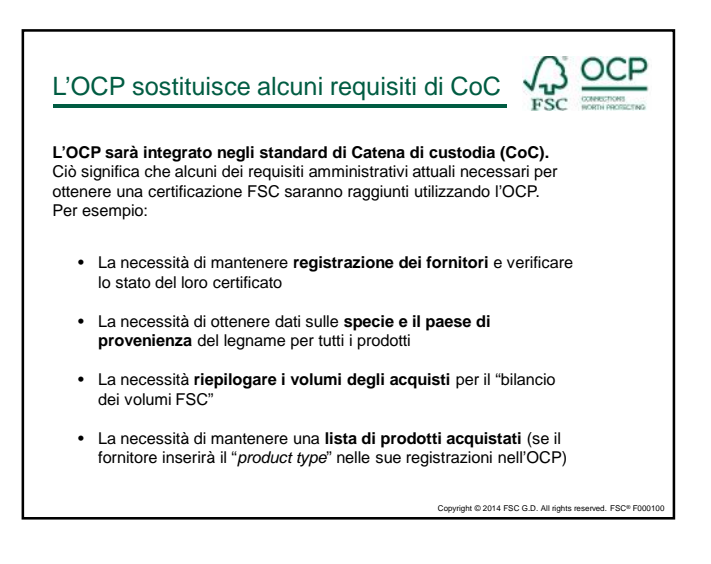

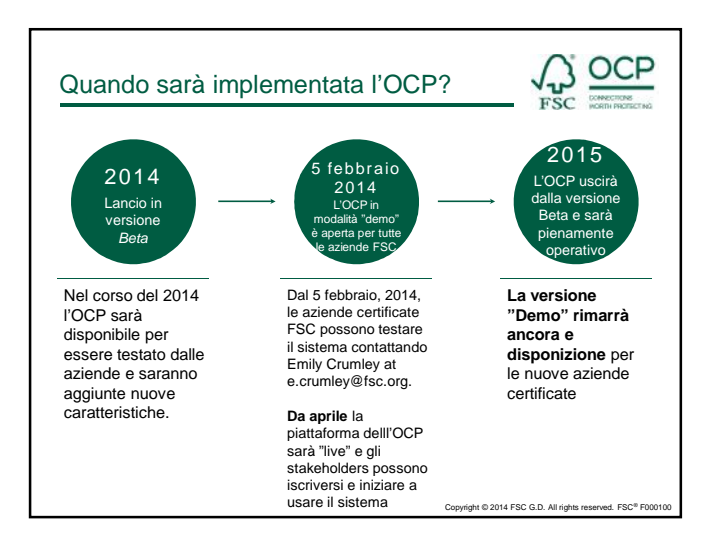

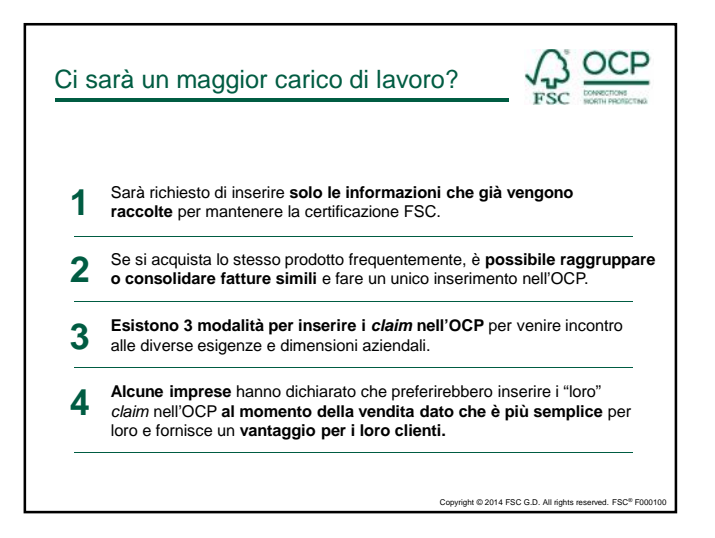

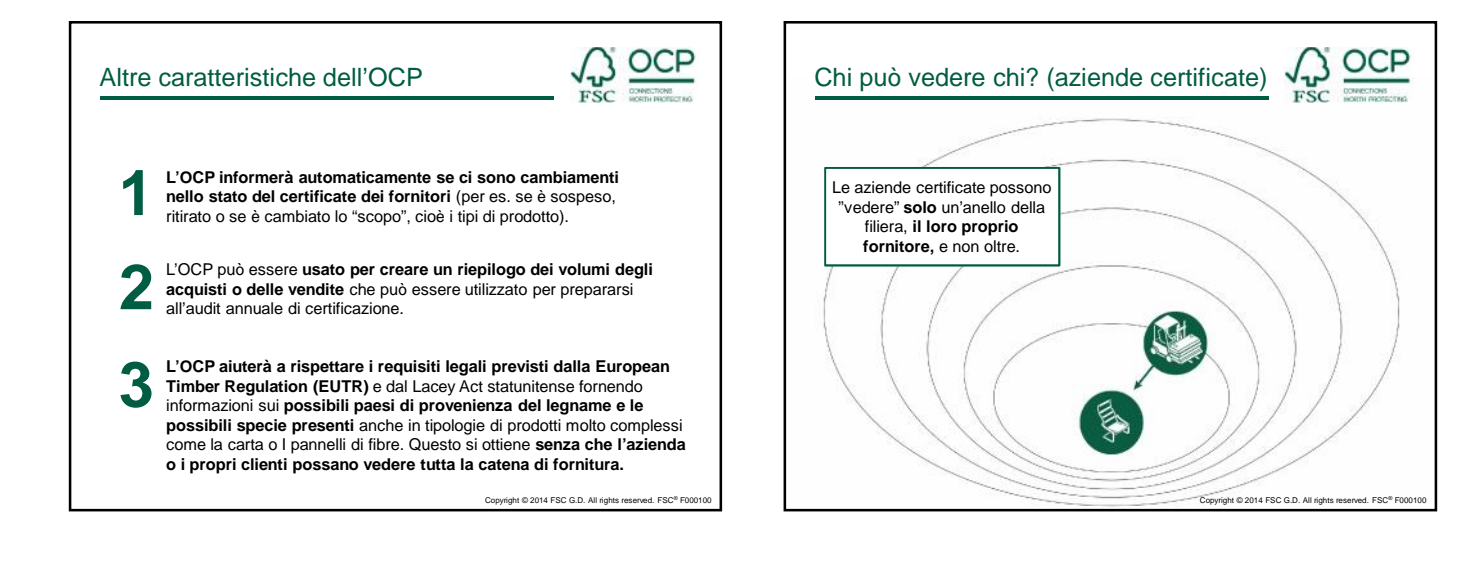

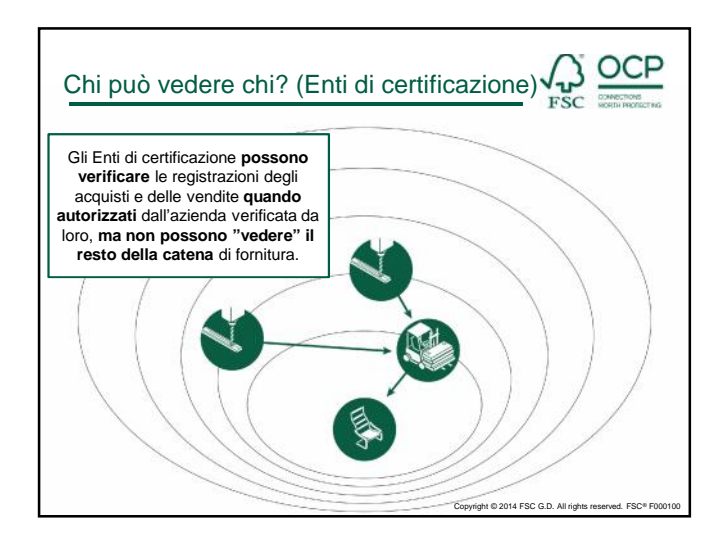

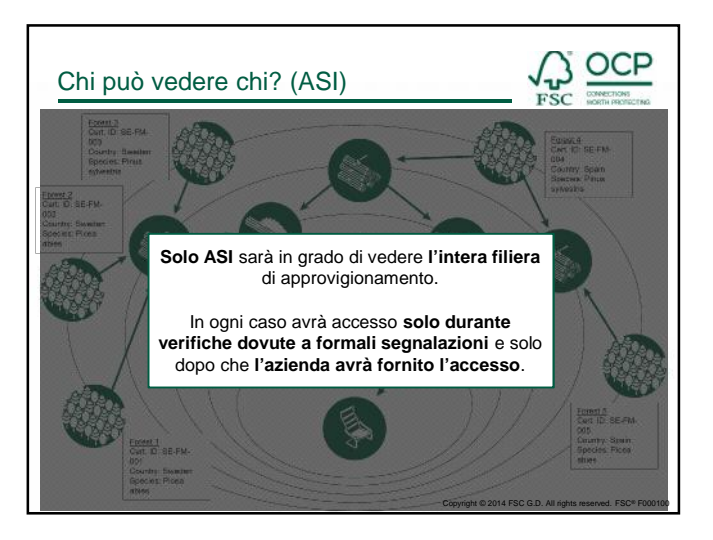

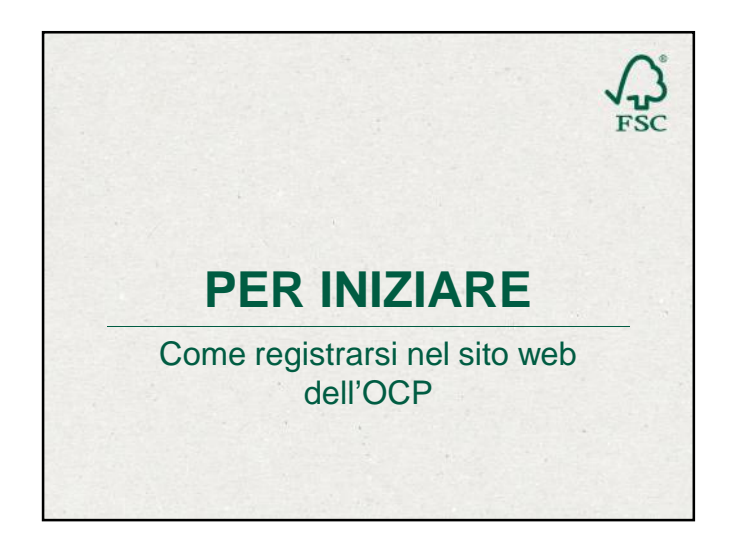

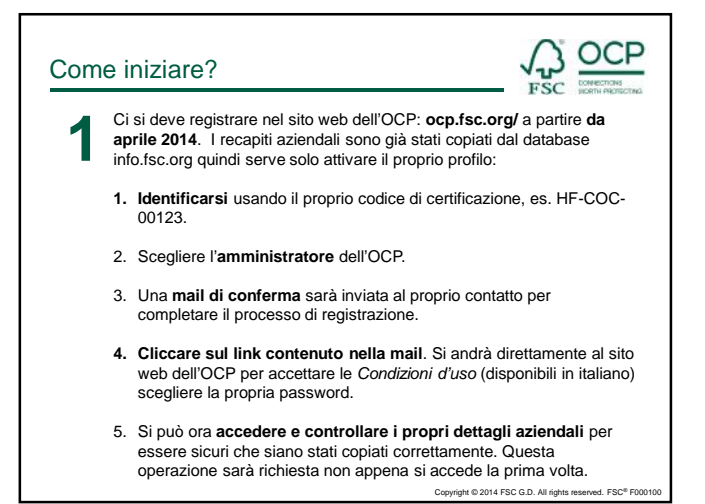

| Corr | ne iniziare?                                                                                                    |                                          |                                                        |
|------|----------------------------------------------------------------------------------------------------|------------------------------------------|--------------------------------------------------------|
| 2    | Pronti ora per connettersi co                                                                                                    | on i propri fornitori.                   |                                                        |
| TERO | Antiparticiparticiparti | 1. Vai su Su<br>seret<br>2. Vai su Seare | ipply Chain<br>ch Supply Chain                         |
|      |                                                                                                    | (2019/05.00/07/13)                       | A 850                                                  |
|      | Pesee witer a Certificate M (COC/FM/CM) to con-<br>text                                                                                                    | 3. Cerca inser<br>certificazione         | endo il codice di<br>(CoC/FM/CW)                       |
|      |                                                                                                    | Copyright © 2014                         | FSC G.D. All rights reserved. FSC <sup>®</sup> F000100 |

| Come | e iniziare          | ?     |                 |                                                                                           |              |            |          |                                                    |  |  |
|------|---------------------|-------|-----------------|-------------------------------------------------------------------------------------------|--------------|------------|----------|----------------------------------------------------|--|--|
| 2    | Pronti ora pe       | conne | ttersi co       | n i propi                                                                                 | i fornitori. |            |          |                                                    |  |  |
| ×    | Search Supply Chain |       | hain            | 4. Il risultato della ricero<br>apparirà sotto. Connette<br>cliccando sull'icona sulla de |              |            |          | a<br>rsi<br>estra.                                 |  |  |
|      |                     |       |                 |                                                                                           |              |            |          |                                                    |  |  |
|      | Sea thHes. L        | 1000  | 17171-047       |                                                                                           |              | 100.00     | NUMBER   | AND THE ADDRESS                                    |  |  |
|      | Answeis Peeter 🛛    |       | -17N            | (what                                                                                     | e-incation   | 5.4        |          | TEREFORE T                                         |  |  |
|      | Cid Crabsi 💷 📵      |       | .e. (* 16 6.2.3 | - annonana                                                                                | H-1.1 373*1  | 12-4.      | (*19)    | an an                                              |  |  |
|      | Tall 6 April 22 (B  |       |                 | 21929                                                                                     | H-125-316-64 | 2.5        | 6104     | CONTRACT Line ad                                   |  |  |
|      |                     |       |                 |                                                                                           | Сар          | yright © 2 | :014 FSC | C.D. All rights reserved. FSC <sup>®</sup> F000100 |  |  |

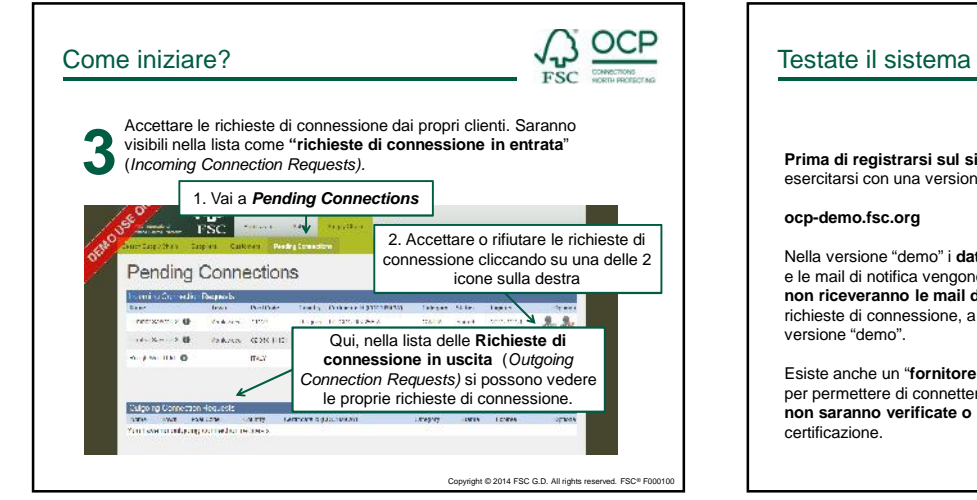

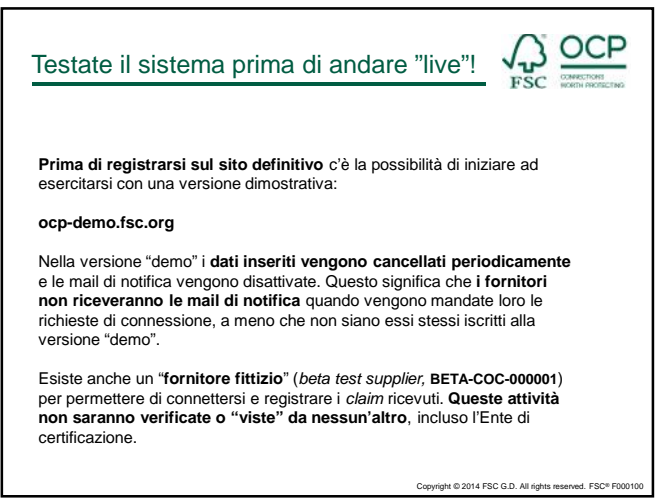

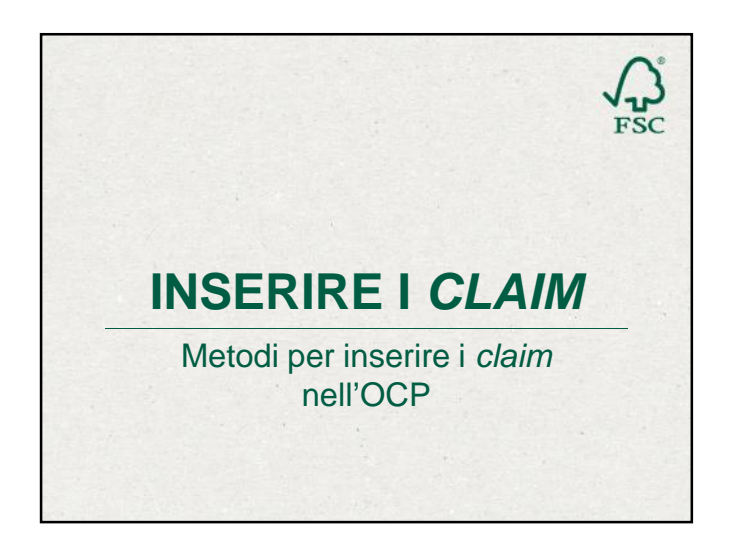

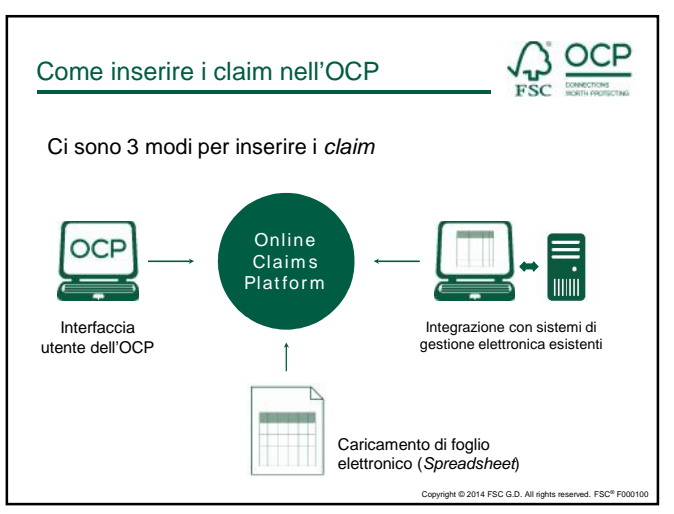

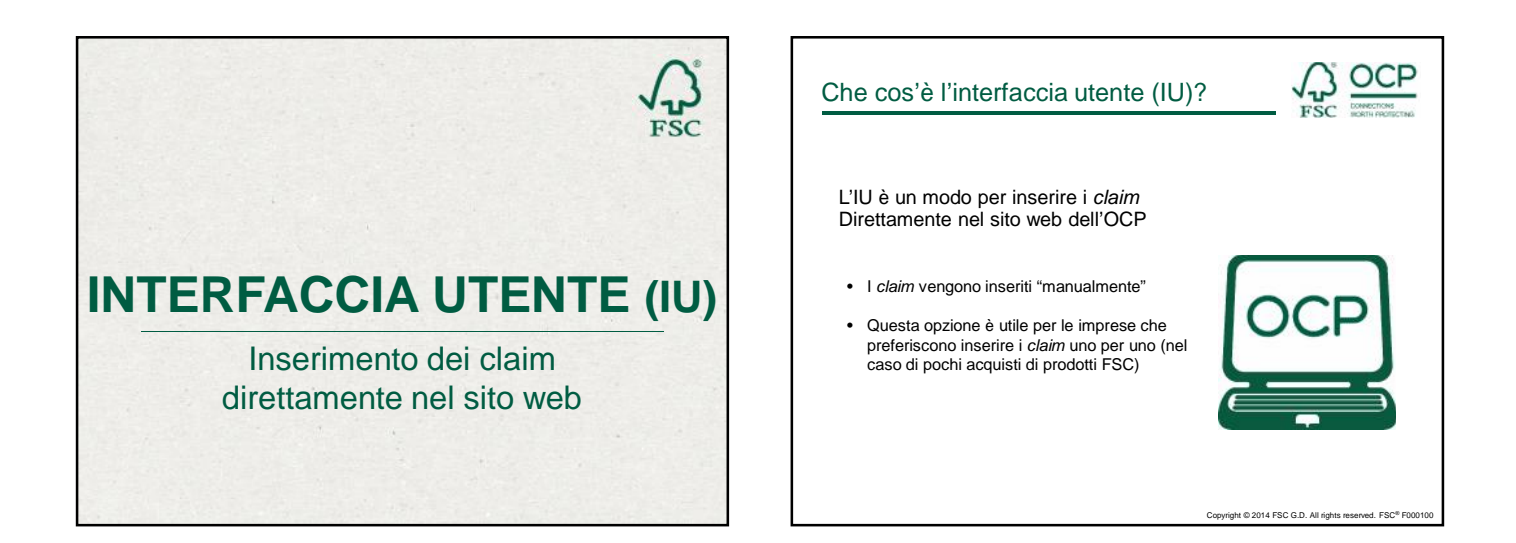

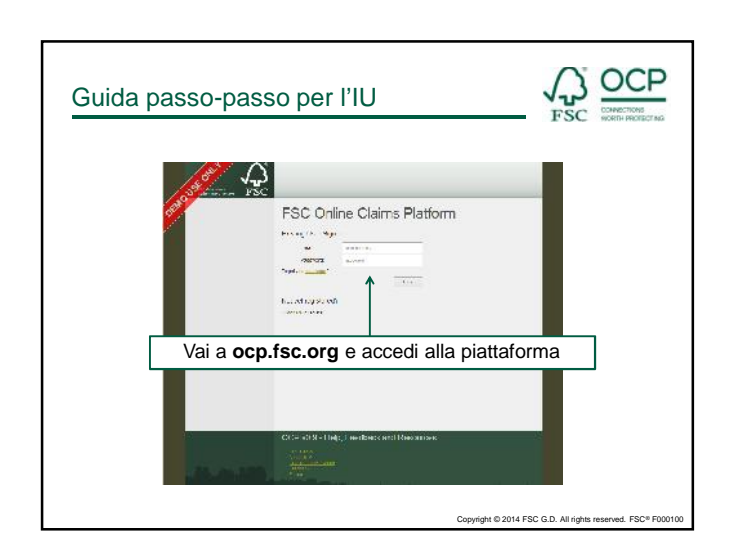

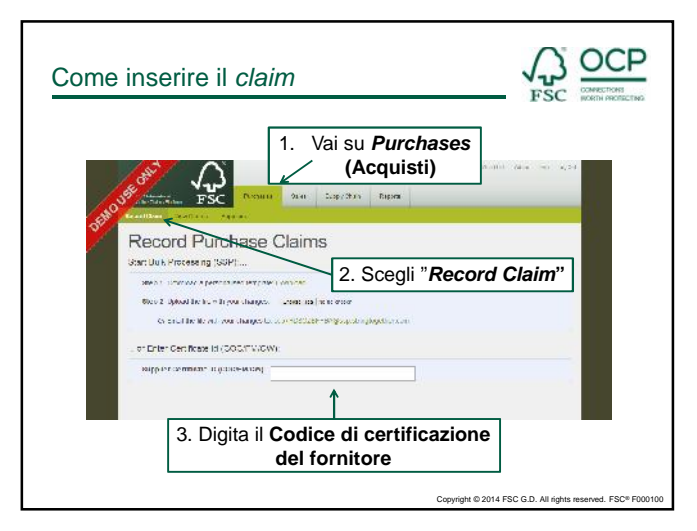

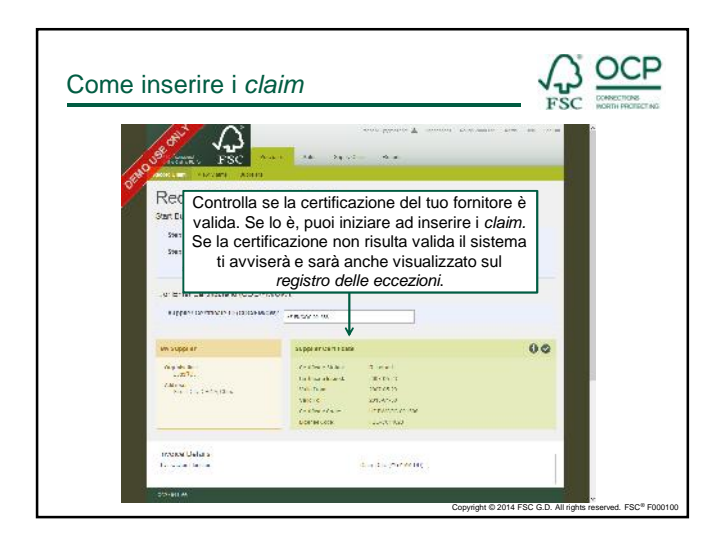

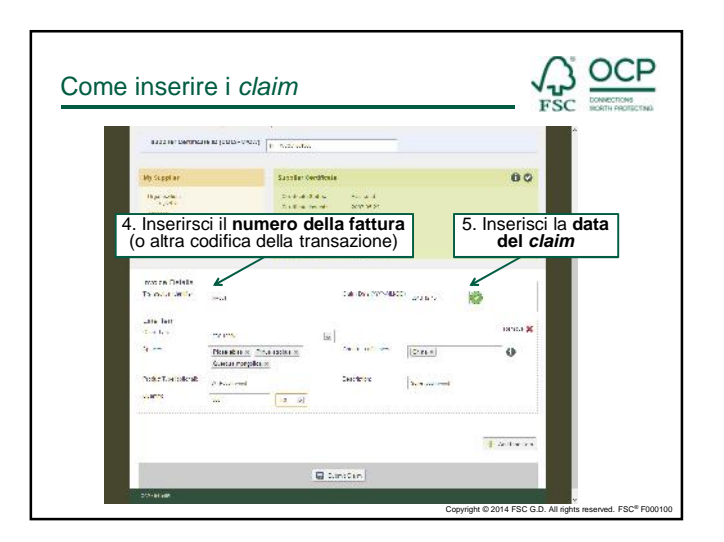

| eventes de la prima a interester el legno nella catena di trasformazione è necessario anche inserire il tipo di specie el Paese di provenienza (del legno)                                     | Come inser                                                      | rire i <i>claim</i>                                                                                                    |                                       |
|----------------------------------------------------------------------------------------------------|-----------------------------------------------------------------|----------------------------------------------------------------------------------------------------|---------------------------------------|
| 9. Digita le Specie<br>Pessere de la prima a<br>immettere il legno nella catena di<br>trasformazione è necessario<br>anche inserire il tipo di specie e il<br>Paese di provenienza (del legno) | Invoice Details<br>Extent of text for<br>Line Rem<br>Claim Tits | 5. Inserisci il tipo di claim<br>Sceji du un menu a tendina<br>Menutica di claima di claima | i il <b>Paese di</b><br>a (del legno) |
| 7. Specifi trasformazione è necessario<br>Quanti anche inserire il tipo di specie e il<br>Paese di provenienza (del legno)                                                                     | 9. Digita le Specie<br>Providige Dedecte<br>Ouerte              | Caecus strayer «                                                                                                    | 0                                     |
| 2014 Mindes                                                                                                    | 7. Specifi<br>Quanti                                            | trasformazione è necessario<br>anche inserire il tipo di specie e il<br>Paese di provenienza (del legno)                                                                                                    | Act Uro Iem                           |
|                                                                                                    | DCP - Servesso                                                  |                                                                                                    |                                       |

| Involce Details       | 1996    | Se vuoi<br><i>claim</i> clice | aggiungere un altro<br>ca su <b>Add Line Iten</b> | n 🛛 🧿      |
|-----------------------|---------|-------------------------------|---------------------------------------------------|------------|
| Line Item             |         |                               |                                                   |            |
| Claim Tana            | NC 104  |                               |                                                   |            |
| 10+1244               | 1/A5.52 | as all Price ambes at         | Cara M                                            | 0          |
|                       | Quercus | morganiz K                    |                                                   |            |
| Product (ps (scdoral) | WHEN    | vies                          | Lescicion: commo                                  | huh        |
| Outlife               | AL      | 10 W                          | ]                                                 |            |
|                       |         |                               |                                                   | /          |
|                       |         |                               |                                                   | M          |
|                       |         |                               |                                                   | en Adolano |
| 10 m                  |         |                               |                                                   |            |

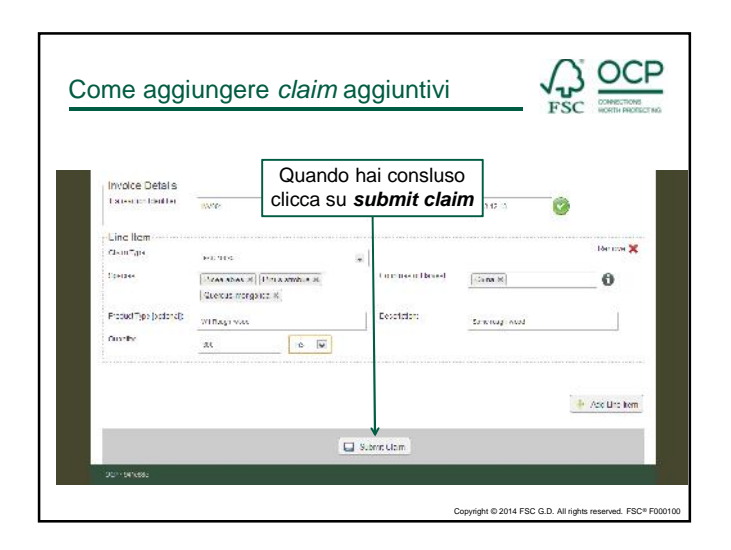

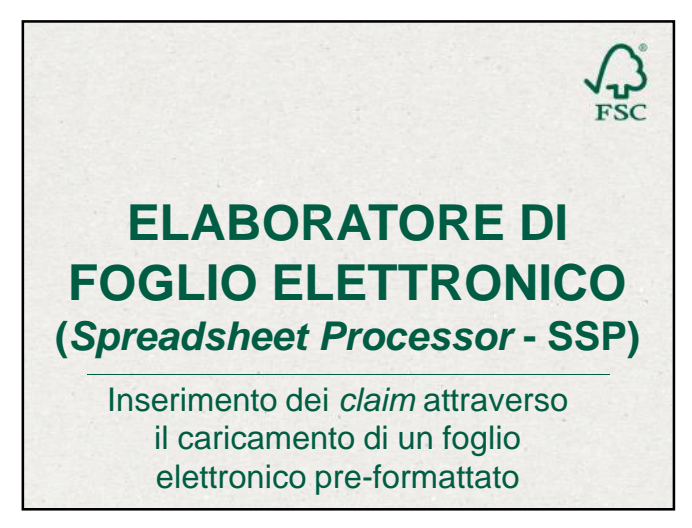

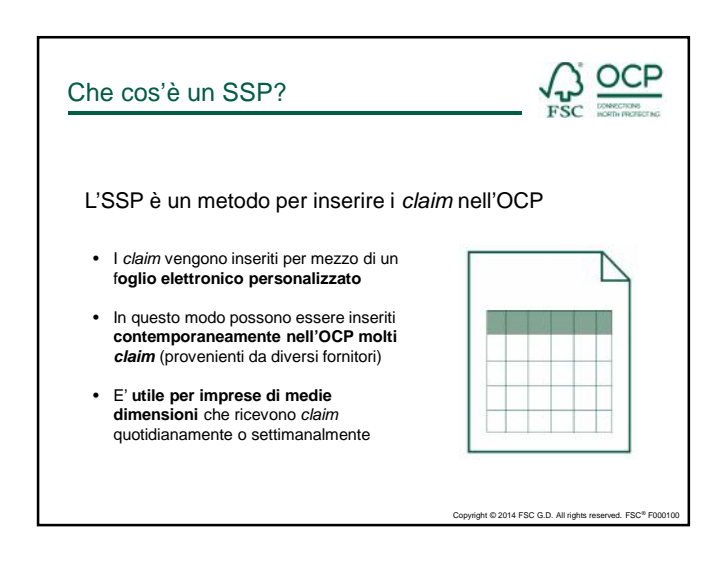

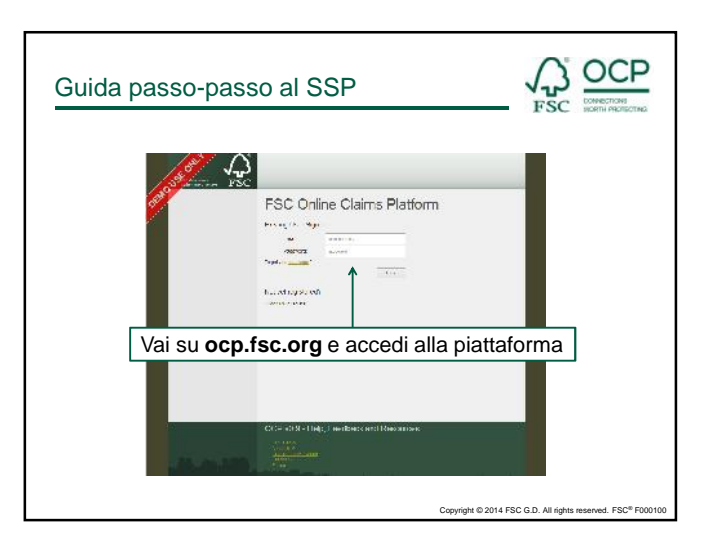

| Come scaric                                | are il foglio elettronico                                                                                                    |                                                             |
|--------------------------------------------|----------------------------------------------------------------------------------------------------|-------------------------------------------------------------|
| State State                                | 1. Vai su <b>Purchases</b>                                                                                                    | 199-1994 (dala) - 42 a. 24                                  |
| Record<br>Gast Dak Protein<br>Record Jakob |                                                                                                    | _                                                           |
| or Drive Certific<br>Stopp for Germ        | 2. Scarica il template del foglic<br>Questo è un template personalizzato e deve essere<br>inserire i claim con la modalità SSP (è sufficiente so | ) elettronico<br>e sempre usato per<br>caricarlo una volta) |
|                                            |                                                                                                    |                                                             |

| reaction<br>or means air ann<br>reactions air ann<br>reactions<br>reactions<br>reaction | ali<br>arto artico a so<br>arto<br>arto<br>arto<br>arto                          | Rina a           | Ay Purcha  | ises                                             |                                                 | Roug    | Wood Ltd.                                                                                                    | 8 | -    |
|----------------------------------------------------------------------------------------------------|----------------------------------------------------------------------------------|------------------|------------|--------------------------------------------------|-------------------------------------------------|---------|----------------------------------------------------------------------------------------------------|---|------|
| In many of the first sector of the sector of the sector of                                                                                                    | ali<br>nelos nelos nas<br>pici-<br>pici-<br>pici-<br>pici-<br>pici-              | St. 3 S          | NOR OF THE | a sector                                         |                                                 | dia men | The marts                                                                                                    |   | 1.11 |
| ngebra velikasi ajara Zagbaij<br>Zabi kata<br>Tabanga<br>Velikasi<br>Velikasi<br>Velikasi                                                                                                    | 10<br>20<br>20<br>20<br>20<br>20<br>20<br>20<br>20<br>20<br>20<br>20<br>20<br>20 | stra a<br>sura a | ecta-      | a sector                                         |                                                 |         |                                                                                                    |   | -    |
|                                                                                                    | 1.10.04                                                                          |                  | Nº YA      | N. Bas other Schemer<br>B. Style 1<br>B. Style 1 | is admittener<br>i h., Gasta ball<br>Vere<br>at | 44.4    | Consequences operations<br>Record and as 2011<br>Record and a 2015<br>Record and a 2015<br>Record and a 2015 | 1 |      |
|                                                                                                    |                                                                                  |                  |            |                                                  |                                                 |         |                                                                                                    |   |      |

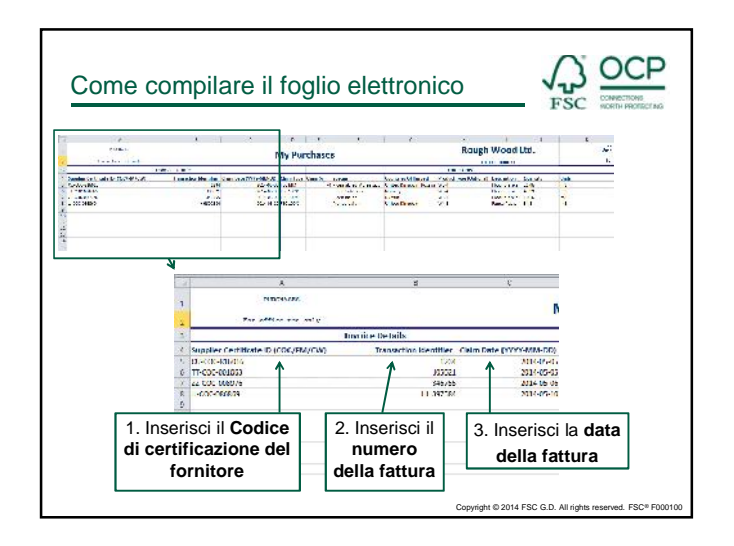

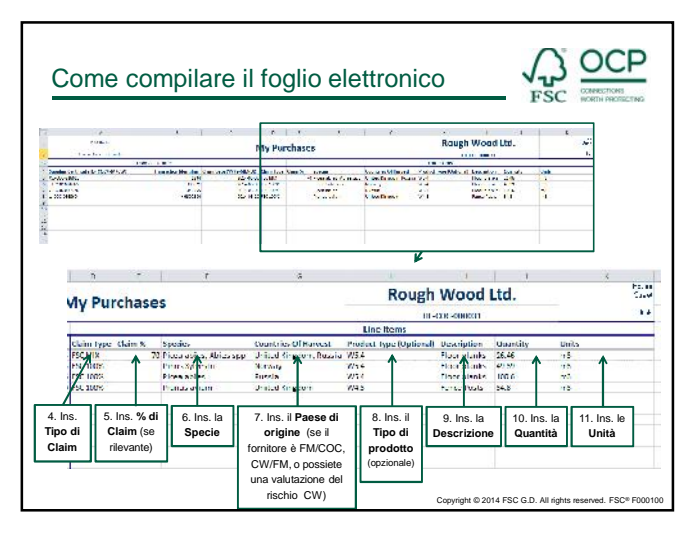

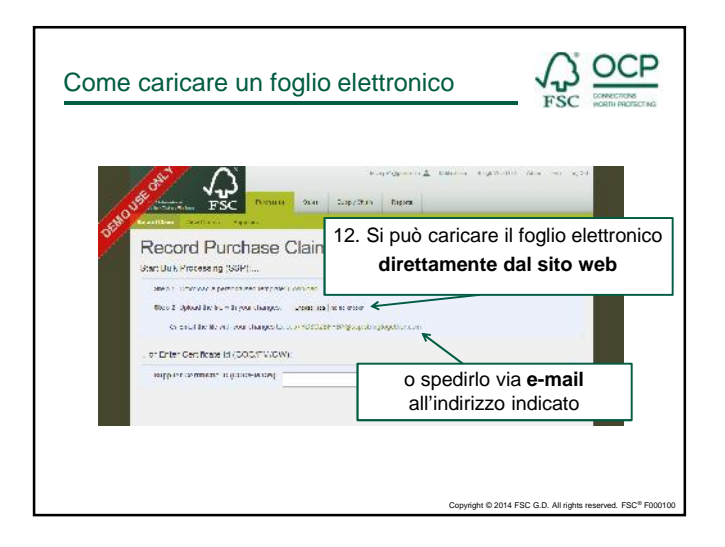

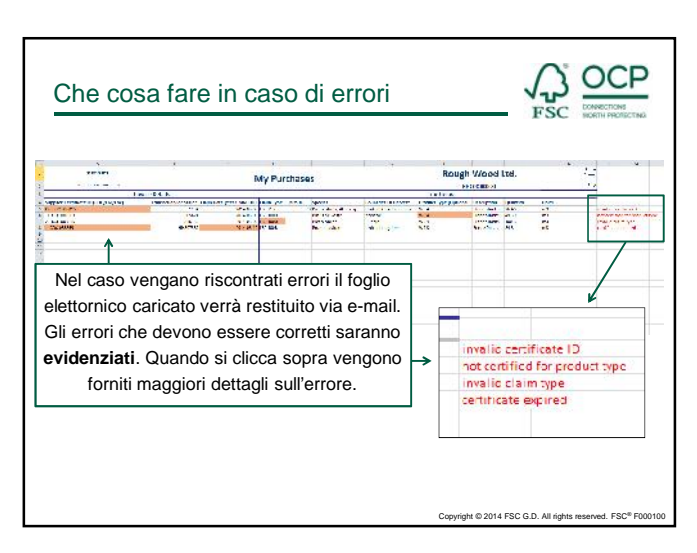

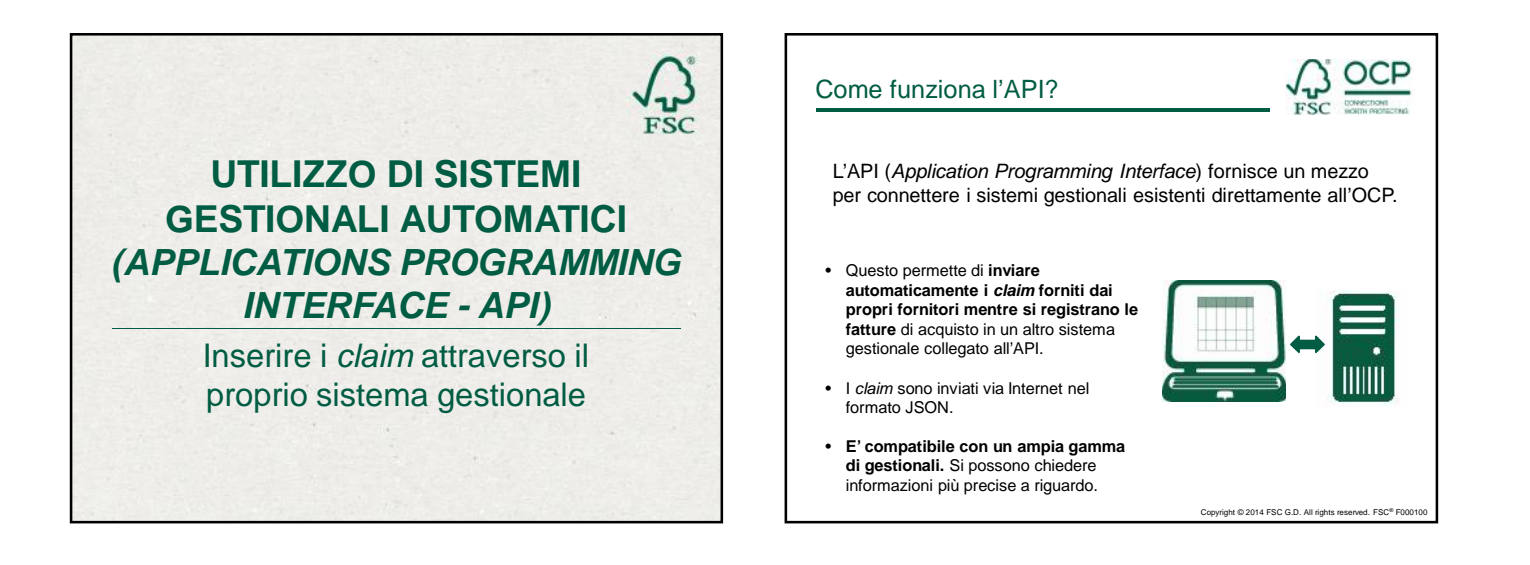

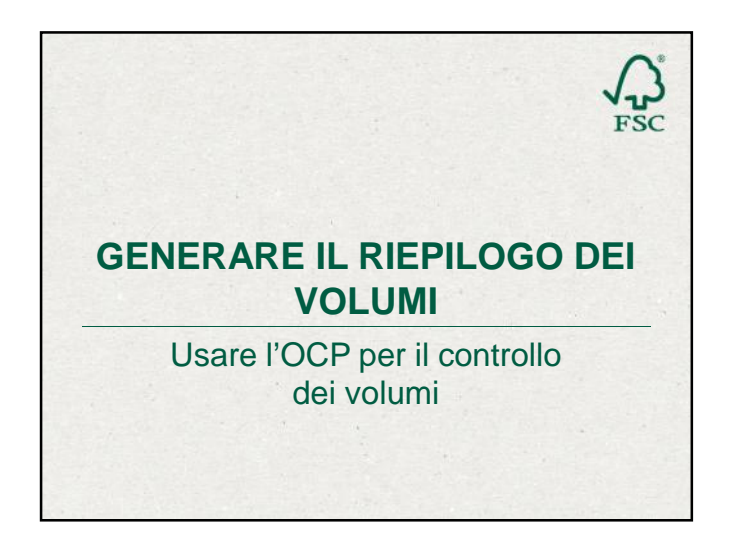

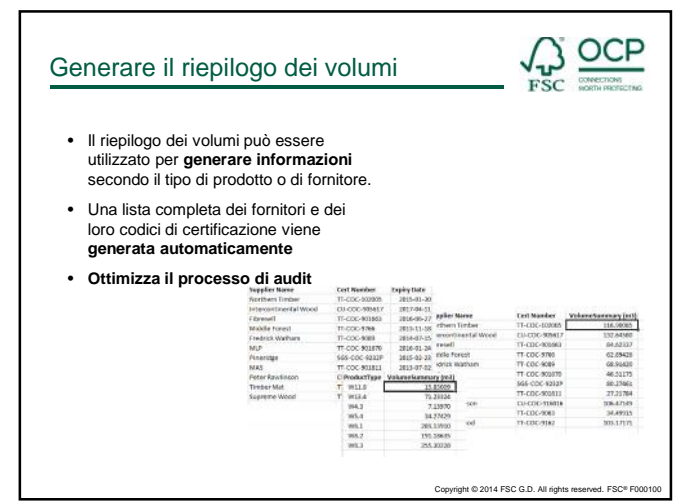

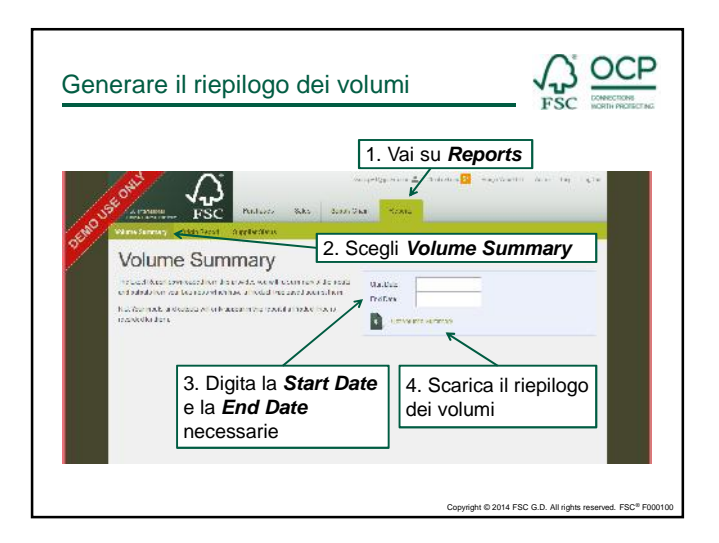

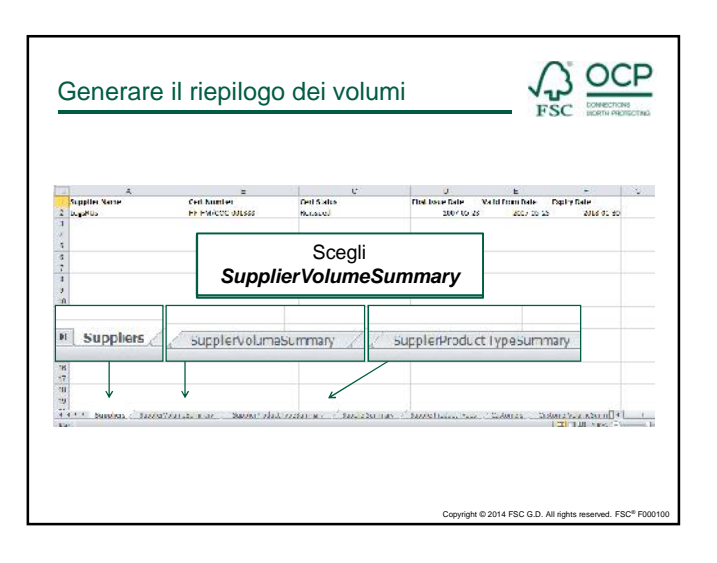

|                                                                                                    | -                                                                                                    |                                                          |                                                                                                    | 1                                                                                |
|----------------------------------------------------------------------------------------------------|----------------------------------------------------------------------------------------------------|----------------------------------------------------------|----------------------------------------------------------------------------------------------------|----------------------------------------------------------------------------------|
| 10719-022-00100     10719-022-00100     10719-022-00100     10719-022-00100     10719-022-00100     10719-022-00100     10719-022-00100     10719-022-00100     10719-022-00100     10719-022-00100     10719-022-00100     10719-022-00100     10719-022-00100     10719-022-00100     10719-022-00100     10719-022-00100     10719-022-00100     10719-022-00100     10719-022-00100     10719-022-00100     10719-022-00100     10719-022-00100     10719-022-00100     10719-022-00100     10719-022-00100     10719-022-00100     10719-022-00100     10719-022-00100     10719-022-00100     10719-022-00100     10719-022-00100     10719-022-00100     10719-022-00100     10719-022-00100     10719-022-00100     10719-022-00100     10719-022-00100     10719-022-00100     10719-022-00100     10719-022-00100     10719-022-00100     10719-022-00100     10719-022-00100     10719-022-00100     10719-022-00100     10719-022-00100     10719-022-00100     10719-022-00100     10719-022-00100     10719-022-00100     10719-022-00100     10719-022-00100     10719-022-00100     10719-022-00100     10719-022-00100     10719-022-00100     10719-022-00100     10719-022-00100     10719-022-00100     10719-022-00100     10719-022-00100     10719-022-00100     10719-022-00100     10719-022-00100     10719-022-00100     10719-022-00100     10719-022-00100     10719-022-00100     10719-022-00100     10719-022-00100     10719-022-00100     10719-022-00100     10719-022-00100     10719-020-022-00100     10719-020-020-020     10719-020-020-020-020-020-020     10719-020-020-020-020-020-020-020-020-020-02                                                                                                    | W Supproved<br>dependent<br>W standmann<br>dependent<br>W Standmann<br>dependent<br>desendent<br>dependent<br>dependent<br>dependent                                                                                                    | Torrenan<br>an Davis<br>Risplori<br>Kal<br>Ermith<br>Ris | need For sould of a sender over a new part faith in the sender over a new part faith in the sender over part of the sender over part of the sender over part of the sender over part of the sender over part over the sender over part over part over | 40<br>50<br>50<br>50<br>50<br>50<br>50<br>50<br>50<br>50<br>50<br>50<br>50<br>50 |
| <ul> <li>De Barra, Barrado</li> <li>Der Barrado</li> <li>Der Barrado</li> <li>De Barrado</li> <li>Der Barrado</li> <li>Der Barrado</li> <li>Der Barrado</li> <li>Der Barrado</li> <li>Der Barrado</li> <li>Der Barrado</li> <li>Der Barrado</li> <li>Der Barrado</li> <li>Der Barrado</li> <li>Der Barrado</li> <li>Der Barradoo</li> <li>Der Barradoo</li> <li>D</li></ul> | <ul> <li>Boyle And</li> <li>Boyle And</li> <li>M. South And</li> <li>M. South An</li></ul> | era s.<br>Sues.<br>Mart.<br>Mart.<br>Natur.              | Inserisci il <b>Fattore di conversione</b><br>per convertire le unità di misura<br>usate nelle fatture dei fornitori a<br>quelle usate nel riepilogo dei volumi                                                                                                    | 0<br>5<br>20<br>20<br>20<br>20<br>20<br>20                                       |

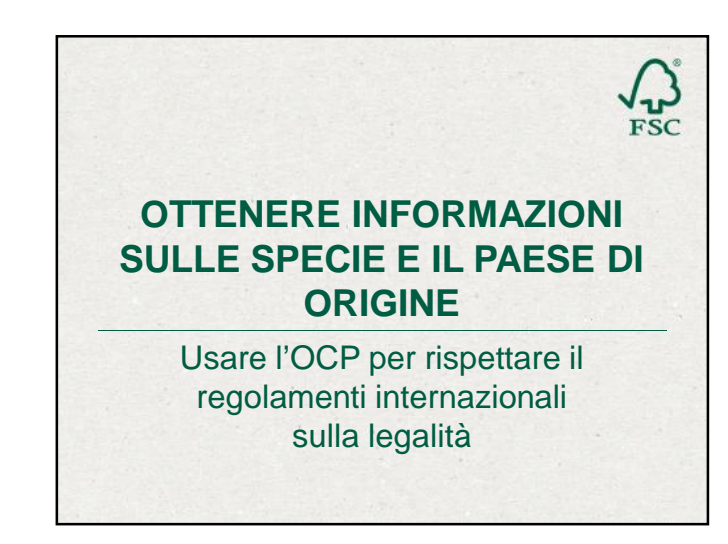

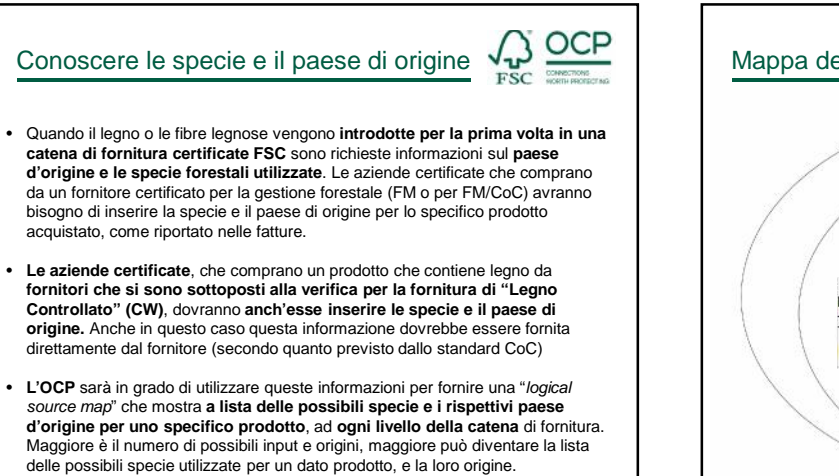

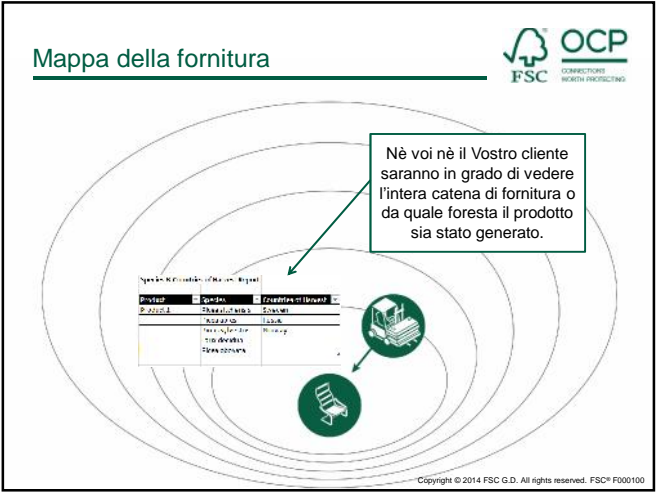

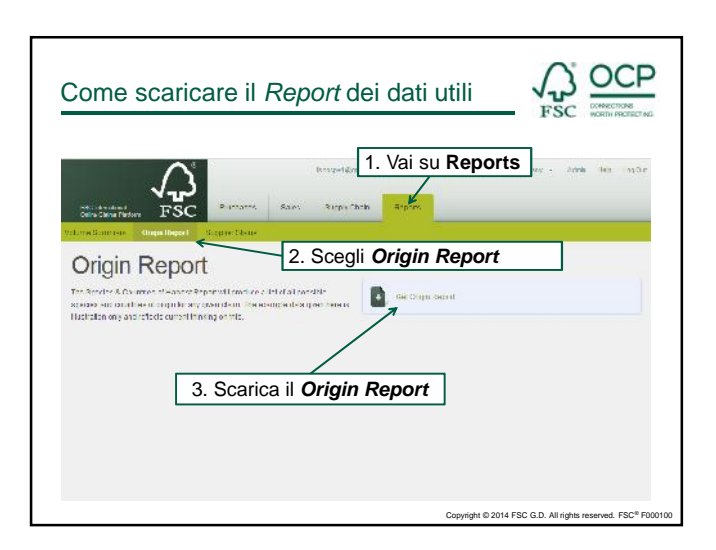

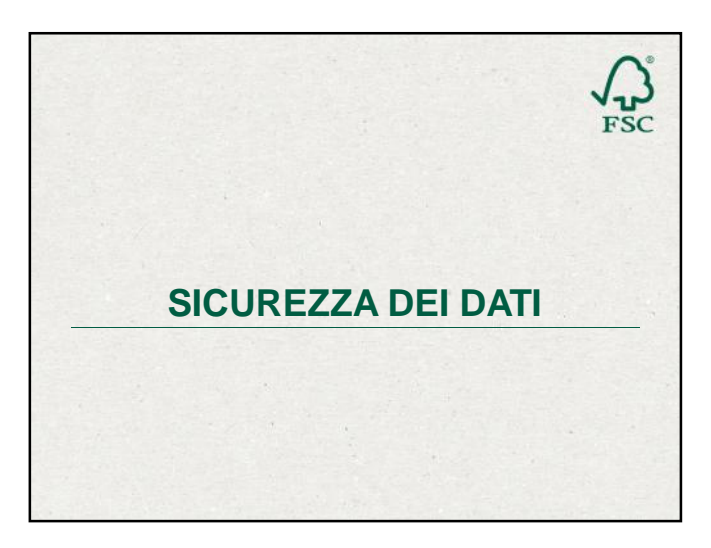

## Sicurezza dei dati

Garantire la sicurezza dei dati è fondamentale!

- L'OCP è ospitato presso il servizio web di Amazon che offre un livello di sicurezza riconosciuto a livello mondiale.
- Il software stesso dell'OCP viene periodicamente sottoposto a test di sicurezza da NCC Group <u>www.nccgroup.com</u> una società terza, indipendente, esperta del settore.
- L'OCP è sviluppata e mantenuta da Historic Futures Ltd (HF) historic/utures.com che gestisce un completo Sistema di Gestione della Sicurezza delle Informazioni (ISMS). L'ISMS). L'ISMS). L'ISMS di HF è progetato secondo lo standard ISO27001 per cui riceverà la certificazione entro il 2014.
- L'OCP non raccoglie o archivia nessun dato personale o finanziario. Tutti
  i dati che vengono introdotti dalle aziende certificate appartengono
  esclusivamente a loro e possono controllare come vengono condivisi.
  L'OCP non condividerà alcun dato a meno che non ci sia l'esplicito
  consenso dei soggetti certificati.

Cop

right © 2014 FSC G.D. All right

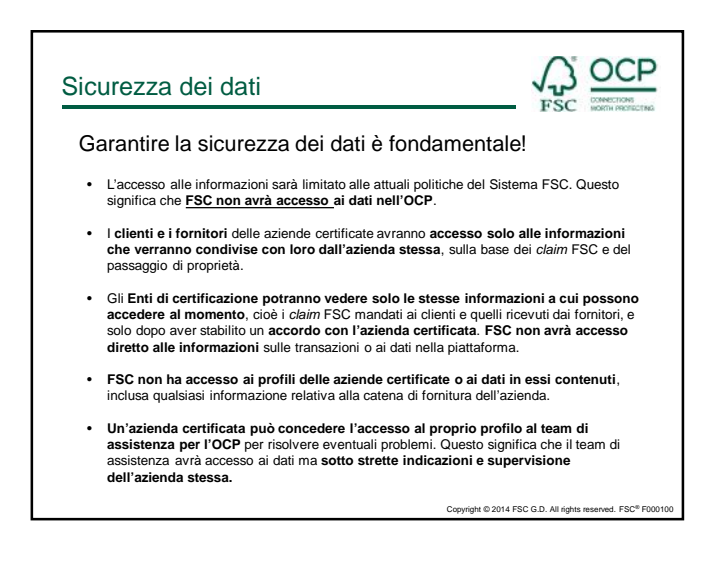

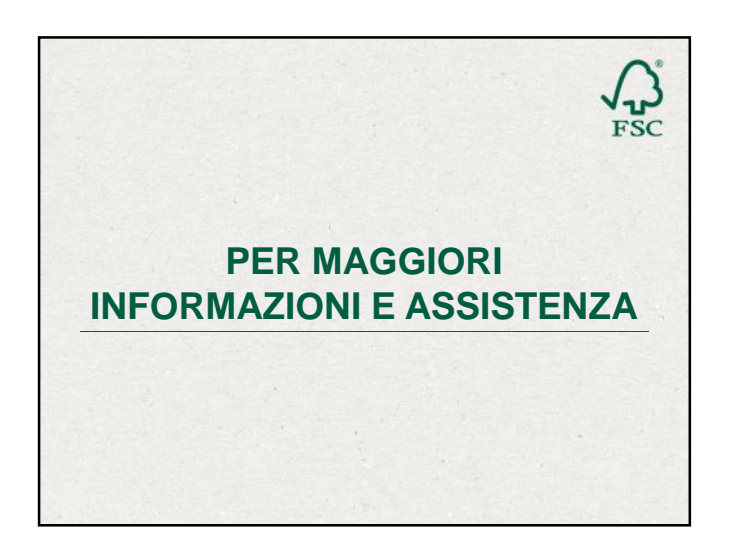

| Per maggiori informazioni                                                                                                    |                                                             |  |  |  |  |  |
|----------------------------------------------------------------------------------------------------|-------------------------------------------------------------|--|--|--|--|--|
| Per conoscere di più sull'OCP, ci sono div                                                                                                    | erse opzioni:                                               |  |  |  |  |  |
| Dal 5 Febbraio 2014 è attivo <u>http://ocp-info.fsc.or</u><br>informazioni necessarie sull'OCP incluso:                                                         | rg/ . Qui ci sono tutte le                                  |  |  |  |  |  |
| Un elenco completo di FAQ                                                                                                    |                                                             |  |  |  |  |  |
| Utili risorse su come utilizzare l'OCP:                                                                                                    |                                                             |  |  |  |  |  |
| <ul> <li>2 video <u>http://www.youtube.com/watch?v=okU3Z7xYb4A</u></li> </ul>                                                                                   |                                                             |  |  |  |  |  |
| http://www.youtube.com/watch?v=SL7pyIYGDOU                                                                                                    |                                                             |  |  |  |  |  |
| 1 manuale <a href="http://ocp-info.fsc.org/wp-content/uploads/2014/02/Users_Manual.pdf">http://ocp-info.fsc.org/wp-content/uploads/2014/02/Users_Manual.pdf</a> |                                                             |  |  |  |  |  |
| • diversi seminari online (webinar)                                                                                                    |                                                             |  |  |  |  |  |
| • FAQ                                                                                                    |                                                             |  |  |  |  |  |
| Condizioni d'uso (in Italiano)                                                                                                    | Copyright © 2014 FSC G.D. All rights reserved. FSC® F000100 |  |  |  |  |  |

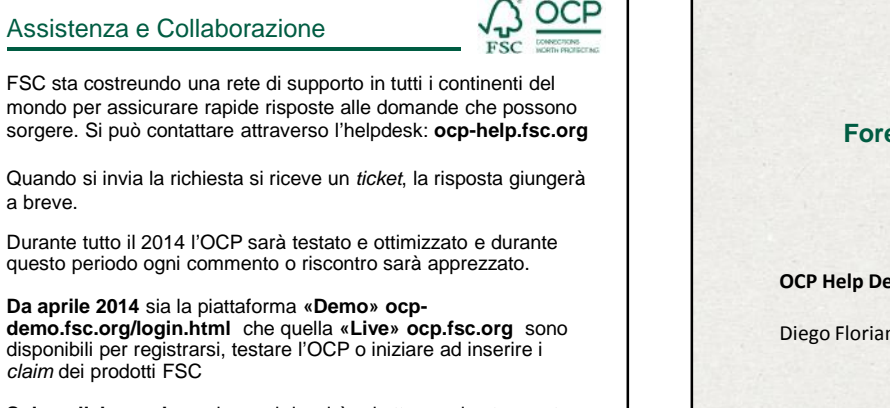

Solo collaborando assieme si riuscirà ad ottenere lo strumento utile e performante che vogliamo!

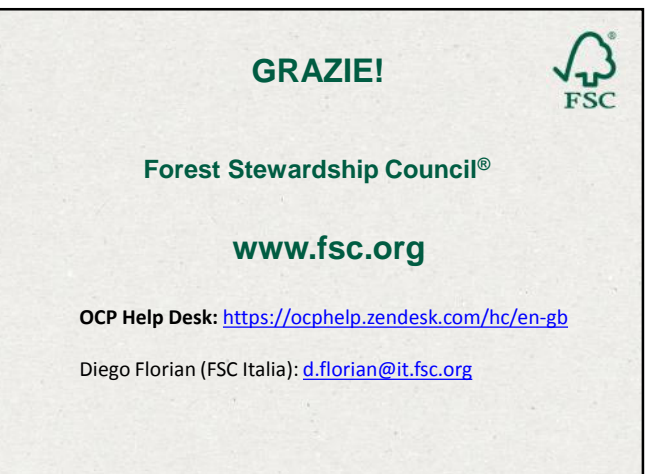